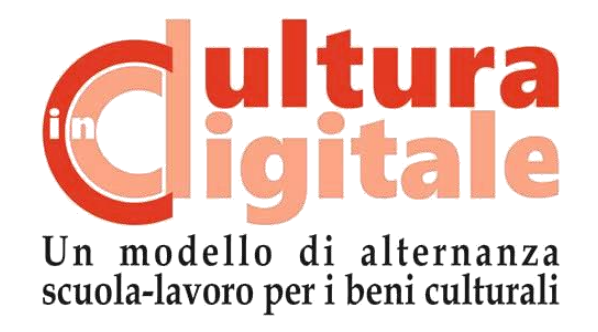

# KIT PER LA DIDATTICA Museo virtuale 3D

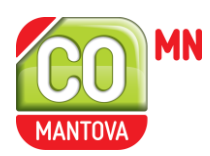

Grazie al finanziamento di:

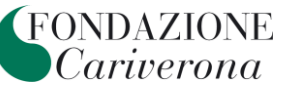

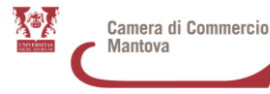

# **MUSEO VIRTUALE 3D**

# Museo virtuale con Sketchfab

Sketchfab è un servizio gratuito di condivisione di modelli 3D. La piattaforma è ben gestita e molti musei la utilizzano per integrarvi la parte virtuale dei loro tour.

#### Fase 1 – Registrazione

Per caricare i propri modelli è necessario registrarsi su www.sketchfab.com: la registrazione è gratuita e può essere fatta con semplicità usando il proprio indirizzo e-mail, oppure il proprio account Facebook, Google o Twitter. L'account permette di caricare infiniti modelli, di dimensione massima 50 MB, aggiungere delle annotazioni (massimo 5) una descrizione e molto altro.

| Sketchfab EXPLORE - COMMUNITY -                                               | Sign up 🔀                                      | LOGIN or SIGN UP                                                       |
|-------------------------------------------------------------------------------|------------------------------------------------|------------------------------------------------------------------------|
|                                                                               | Choose a username sketchfab.com/username       |                                                                        |
| The place to be for 3D<br>Publish and find the best 3D content. Easy and free | Email<br>you@email.com                         |                                                                        |
| JOIN FOR FREE                                                                 | Create password (8 characters minimum)         |                                                                        |
|                                                                               | CREATE ACCOUNT                                 | click & hold<br>to rotate<br>Transport Space Ship 4 🤣<br>by Argyr/hy3D |
| (†)                                                                           | Or sign up with<br>f FACEBOOK 8 GOOGLE TWITTER |                                                                        |
| Free unlimited uploads Universal 3D v                                         | Already have an account? Login here            | cad & 3D Print AR & VR ready                                           |

Immagine 1: Pagina di registrazione. Tratta da Manuale "Creare il proprio museo 3D on line" di Archeolab

#### Fase 2 – Personalizzazione Account

Una volta registrati, è possibile inserire una foto e una breve biografia. Tutte queste informazioni possono essere modificate entrando nella sezione "*setting*" del proprio profilo.

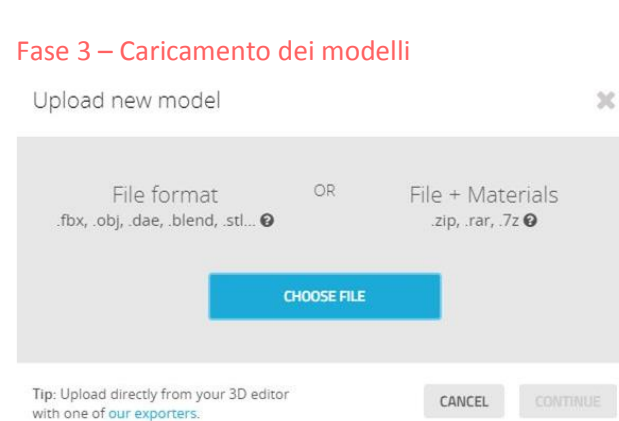

Immagine 2: Interfaccia di "upload".

Cliccando su "*upload*" si apre una finestra di caricamento da cui è possibile scegliere il modello da caricare.

I formati riconosciuti sono tantissimi, ma per caricare un modello con texture, è consigliato l'utilizzo del formato OBJ.

Per farlo è necessario creare prima una cartella ZIP che contenga:

- File OBJ;
  - File MTL;
- Texture.

A questo punto è possibile recuperare lo ZIP e caricare tutta la cartella.

Una volta caricato il modello, è necessario inserire il titolo e una descrizione, attribuirlo a una categoria e indicare alcune tag per permettere al modello di essere trovato con una semplice ricerca dagli utenti di Sketchfab. Una volta terminata questa operazione il modello sarà visualizzabile nella piattaforma.

# Fase 4 – Properties

Nell'anteprima del modello, è possibile accedere ad una serie di impostazioni avanzate: cliccando su "*properties*" possono essere modificate la descrizione del modello e i tag.

| C Sicuro   https://sketchfab.com/models/e2e573e45 | 9914421a8cb9b07d4867f70                                                                                                    |                                                                                                    | 07 |
|---------------------------------------------------|----------------------------------------------------------------------------------------------------|----------------------------------------------------------------------------------------------------|----|
| Sketchfab EXPLORE - STO                           | RE COMMUNITY - BLOG - Q. Search                                                                                                    |                                                                                                    |    |
| Model proper                                      | ties                                                                                                    | ×                                                                                                    |    |
| Model name                                        | Piatto decorato                                                                                                    | You can not publish private models.<br>Upgrade to Pro or invite a firing to<br>unlock feature.                                           |    |
| Description                                       | B I H 66 III  I % III 4 characters left IDIT PREVIEW                                                                                                    | Private model  OFF Free                                                                                                    |    |
|                                                   | In plato è composito de la mina diplina socio Ventina delle abrasioni e la tesa,<br>incompleta, è decorata da un motivo ad onde dal contorno di colore<br>chiaro. Loggetto originale ha unaltezza di 3,5 me un diametro di 20<br>cm. Il reperto è stato ritrovato presso la corte Massagalle di Sermide e<br>risale al XVI-XVII secolo. La datazione attribuitagli è tuttavia incerta,<br>poiche lo stesso modello di oggetto è stato fabbricato mantenendolo<br>4 | Allow texture inspection  Age-restricted content  ON OF Age-restricted content  OF To the "Namage this model" section of the model page. |    |
| Categories                                        | Cultural heritage & history                                                                                                    | Discoverability                                                                                                    |    |
| Tags                                              | Add another                                                                                                    | Write a good description, add<br>categories and tags to help your<br>model get discovered.<br>More typs to get exposure                  |    |
| Piatto dec                                        | Suggesteu tags, uigtat, cuiturat, cuiture                                                                                                    | ± 2.4k                                                                                                    |    |
| Cultur                                            |                                                                                                    | CANCEL SAVE                                                                                                    |    |
| + Add To () Embed (# Share                        |                                                                                                    | ● 36.1k ● 62 ★ 1.7k                                                                                                    |    |

Immagine 3: Interfaccia di "properties".

# Fase 5–3D settings

Attraverso "*3D settings*" si accede alle funzioni avanzate di **rendering** che sono suddivise in quattro tab: **Scene**, **Lighting**, **Materials**, **Annotations**. I settaggi di base sono:

- 1. impostazione degli assi X, Y, Z per visualizzare il modello nella posizione corretta;
- 2. impostazione di un colore di fondo o un'immagine di sfondo;
- 3. applicazione di filtri per migliorare la resa cromatica;
- 4. impostazione dell'illuminazione;
- 5. inserimento di annotazioni direttamente sul modello.

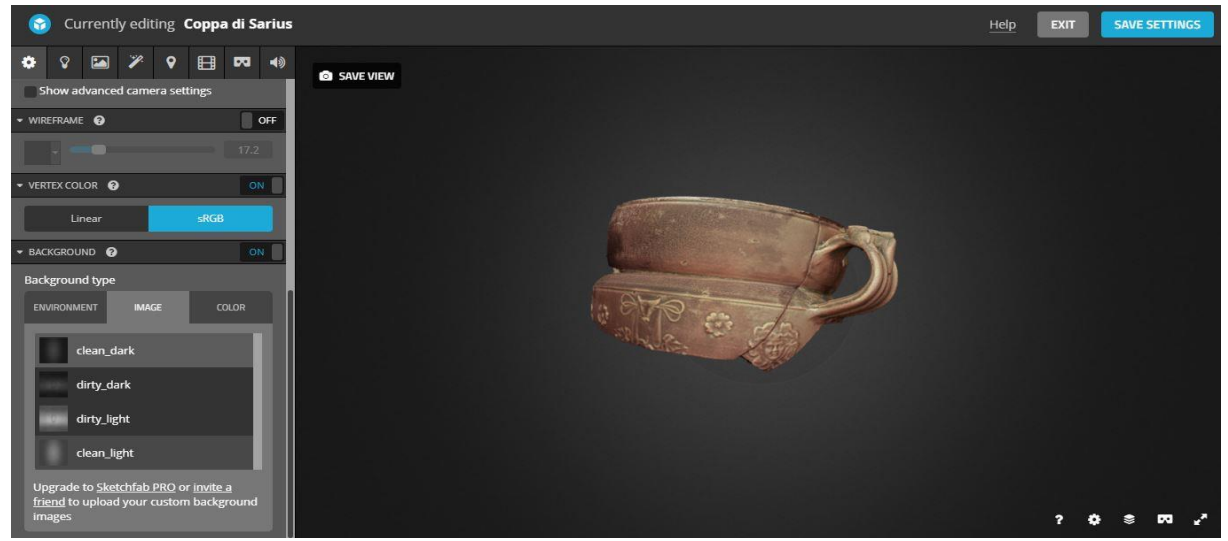

Immagine 4: Settaggio avanzato per lo sfondo.

Nel Tab "*Scene*", sotto la voce "*General*", si può cambiare l'orientamento del modello operando su un asse per volta: ad ogni clic su una freccia corrisponde una rotazione di 90° attorno all'asse prescelto. Selezionando l'opzione "*Show advanced rotation*" è possibile eseguire la rotazione a mano libera su tutti gli assi.

"*Fixed background*" consente di modificare lo sfondo che appare dietro il modello o rimuoverlo completamente con l'interruttore On/Off: se si usa uno sfondo fisso, è necessario settare in Off la voce "*Environment*" nel tab "*Lighting*".

Per migliorare la resa cromatica occorre settare i parametri alla voce "*Post processing filter*" nel tab "*Scene*". In particolare, è possibile aumentare la nitidezza (*sharpness*) o diminuirla (*bloom*), migliorare l'esposizione, la luminosità, il contrasto, la saturazione (*tone mapping*) e il bilanciamento del colore (*color balance*).

Sempre nel tab "*Scene*" alla voce "*General*" è possibile selezionare il tipo di ombreggiatura: per i modelli che provengono da scansione 3D è consigliato selezionare l'opzione *shadeless*, in modo tale da eliminare l'ombreggiatura artificiale, dato che la texture dell'oggetto ha già una sua ombreggiatura originale. Se invece si vuole comunque impostare un sistema di ombre e luci è necessario selezionare l'opzione "*Lit*" e settare le luci nel tab "*Lighting*"alla voce "*Lights*".

Una funzione molto interessante è l'applicazione delle etichette sul modello, in modo da fornire delle informazioni utili su specifiche parti del modello. Ogni annotazione ha una posizione definita, una posizione della telecamera (cioè è possibile impostare uno zoom quando un utente clicca sull'annotazione), un titolo (obbligatorio) e una descrizione (opzionale). Queste funzioni sono molto utili per creare dei virtual tour dell'oggetto.

Cliccando sulla voce "*Virtual reality*" è possibile gestire le impostazioni e le viste del modello in realtà aumentata, scalarlo, riposizionarlo nel modo più interessante per la visualizzazione con i visori. Per provare al meglio l'esperienza della realtà aumentata si può navigare sulla piattaforma anche attraverso l'app per smartphone.

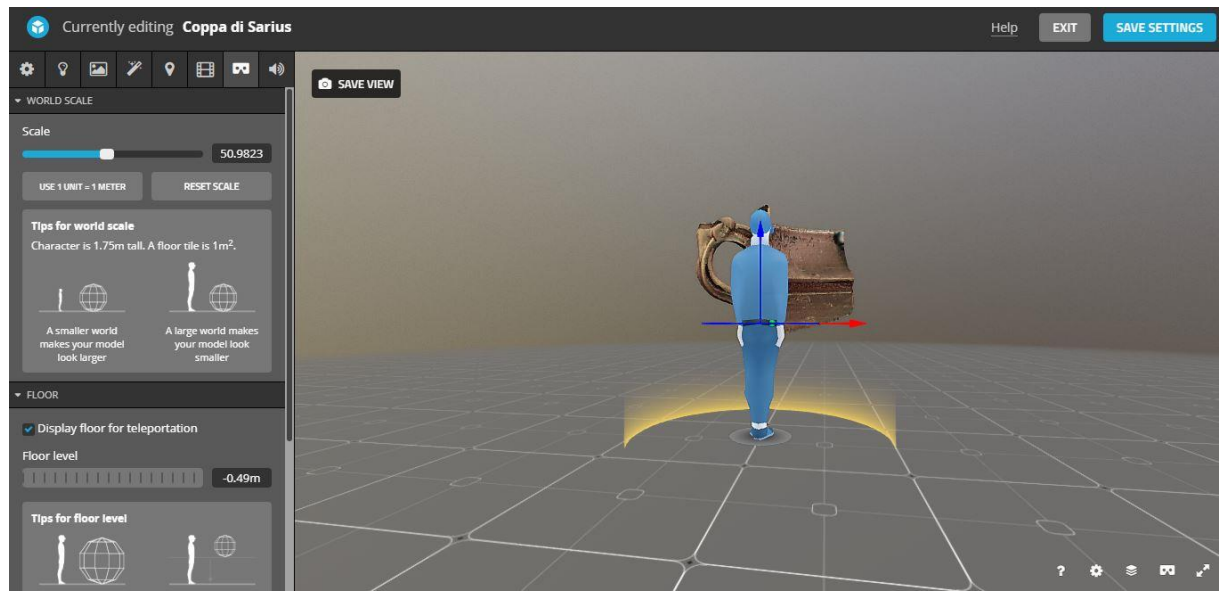

Immagine 5: Impostazioni per la realtà aumentata.

# **Bibliografia**

Sketchfab, Help Center Tutorials, www.sketchfab.com.

Giulio Bigliardi, Come creare il proprio museo 3D online con Sketchfab, www.3d-archeolab.it.